# **ĆWICZENIA 02 PROSTE MAKRA**

# Cel zajęć

Implementacja prostych makr wykorzystujących obiekty klasy Range oraz instrukcję przypisania.

### Materiały do przygotowania

Materiały umieszczone na stronie przedmiotu:

- Wykład 01,
- Ćwiczenia 01.

#### Zadania do podstawowe

Napisz poniżej opisane makra.

| 1. | Makro Zadl wyr                                       | óżni           | a w bieżąc          | ym arkus        | zu kolorer  | n żółtym  | i zielonyn       | n dwie ko       | olumny, w których   |
|----|------------------------------------------------------|----------------|---------------------|-----------------|-------------|-----------|------------------|-----------------|---------------------|
|    | w dalszych zadar                                     | niacł          | n będą wr           | pisywane        | wyrażenia   | a korzyst | ające z d        | anych zr        | najdujących się w   |
|    | kolumnach po lev                                     | wej            | stronie. Na         | a poniższ       | ym rysun    | ku założo | ono, że da       | ine są za       | pisane w zakresie   |
|    | "A1:C10") a no                                       | we k           | olumny to           | kolumny         | nr 5 i nr 6 | ).        |                  |                 |                     |
|    |                                                      |                | Α                   | В               | С           | D         | E                | F               |                     |
|    |                                                      | 1              | 24,8                | 25              | 24,9        |           |                  |                 |                     |
|    |                                                      | 2              | 25                  | 24,9            | 24,9        |           |                  |                 |                     |
|    |                                                      | 3              | 24,9                | 25,1            | 24,8        |           |                  |                 |                     |
|    |                                                      | 4              | 25,1                | 24,9            | 25          |           |                  |                 |                     |
|    |                                                      | 5              | 24,8                | 25              | 24,9        |           |                  |                 |                     |
|    |                                                      | 6              | 25                  | 24,9            | 25          |           |                  |                 |                     |
|    |                                                      | 7              | 24,8                | 25              | 24,9        |           |                  |                 |                     |
|    |                                                      | 8              | 24,9                | 24,8            | 24,8        |           |                  |                 |                     |
|    |                                                      | 9              | 24,9                | 25              | 25          |           |                  |                 |                     |
|    |                                                      | 10             | 25                  | 25,1            | 25          |           |                  |                 |                     |
|    |                                                      | 11             |                     |                 |             |           |                  |                 | ,                   |
|    | Uwaga! Przykład                                      | kolo           | orowania tł         | a komóre        | k można z   | naleźć na | <i>str. 33</i> m | ateriału Ć      | <i>wiczenia 01.</i> |
| 2. | Makro Zad2 prz                                       | ygot           | towuje tab          | elkę z m        | iejscem r   | a zbiorcz | ze oblicze       | nia zebra       | anych danych (na    |
|    | poniższym rysunk                                     | u za           | łożono, że          | tabelka je      | est przygo  | towywana  | a w komói        | rkach "HI       | 1:J3").             |
|    |                                                      |                |                     | G               | н           | 1         | J                |                 |                     |
|    |                                                      |                | 1                   |                 |             | Tabelka   |                  | _               |                     |
|    |                                                      |                | 2                   |                 | LCL         | CL        | UCL              |                 |                     |
|    |                                                      |                | 3                   |                 |             |           |                  |                 |                     |
|    |                                                      |                | 4                   |                 |             |           |                  |                 |                     |
|    | Jak pokazano na r                                    | ysun           | ıku:                |                 |             |           |                  |                 |                     |
|    | • tło w pierwszy trzecim na kolo                     | vch o<br>vr żó | lwóch wie<br>łty    | erszach po      | owinno zo   | stać usta | wione na         | kolor zie       | elony a w wierszu   |
|    | <ul> <li>komórka w pierozy jeko: I</li> </ul>        | erws           | zym wiers           | szu powii       | nna zostać  | opisana   | jako <i>Tab</i>  | <i>elka</i> a k | omórki w drugim     |
|    | <ul> <li>zawartość kom</li> </ul>                    | nórki          | z napise            | m <i>Tabelk</i> | a powinn    | a zostać  | wyśrodko         | wana (na        | ależy wykorzystać   |
|    | własność Hori                                        | Lzor           | ntalAli             | gnment (        | obiektu Ra  | ange prz  | ypisując je      | ej wartość      | éxlCenter).         |
|    | <ul> <li>komórki pierw<br/>patrz wykład 1</li> </ul> | szeg<br>slaio  | o wiersza<br>1 18). | należy po       | ołączyć (w  | ykorzystı | ując metoo       | dę Merge        | e klasy Range –     |

| 3a | Makro Zad3a to zmodyfikowane makro Zad1. Makro ma dwa parametry:                                                                                                    |  |  |  |  |  |  |  |
|----|----------------------------------------------------------------------------------------------------|--|--|--|--|--|--|--|
|    | • pierwszy parametr reprezentuje zakres komórek arkusza zawierający właściwe dane (zamiast wykorzystywanego w zad. 1. zakresu "A1:C10",                                                                                                    |  |  |  |  |  |  |  |
|    | • drugi parametr określa numer kolumny kolorowanej na żółto (w zad. 1. była to kolumna nr 5).                                                                                                    |  |  |  |  |  |  |  |
| 3b | Makro Zad3b wywołuje makro Zad3a kolorując kolumny tak jak zostało to pokazane w zad. 1.                                                                                                    |  |  |  |  |  |  |  |
| 4a | Makro Zad4a to zmodyfikowane makro Zad2. Makro ma dwa parametry:                                                                                                    |  |  |  |  |  |  |  |
|    | • pierwszy parametr reprezentuje zakres komórek arkusza dla tabelki na dane zbiorcze (zamiast wykorzystywanego w zad. 2. zakresu komórkach "H1:J3"),                                                                                                    |  |  |  |  |  |  |  |
|    | • drugi parametr określa tytuł tabelki (w zad. 2. był to napis <i>Tabelka</i> ).                                                                                                    |  |  |  |  |  |  |  |
| 4b | Makro Zad4b wywołuje makro Zad4a przygotowując miejsce na dwie tabelki: tabelka pierwsza powinna znaleźć się w komórkach: "H1:J3" a druga w komórkach "L1:N3". Dodatkowo tabelki mają różne tytuły, pierwsza: <i>Karta X średnia</i> a druga <i>Karta S</i> .                                                                                                    |  |  |  |  |  |  |  |
|    | G H I J K L M N                                                                                                    |  |  |  |  |  |  |  |
|    | 1 Karta X średnia Karta S                                                                                                    |  |  |  |  |  |  |  |
|    | 2 LCL CL UCL LCL CL UCL                                                                                                    |  |  |  |  |  |  |  |
|    | 3                                                                                                    |  |  |  |  |  |  |  |
|    | kolorując kolumny tak jak zostało to pokazane w zad. 1.                                                                                                    |  |  |  |  |  |  |  |
| 5a | <ul> <li>Makro Zad5a wywołuje makra Zad3a i Zad4a tworząc wszystkie zielono-żółte obszary: dwie kolumny na obliczenia i dwie tabelki na dane zbiorcze. Położenia wszystkich obszarów powinny być wyznaczane automatycznie w oparciu o dwa parametry makra:</li> <li>pierwszy parametr reprezentuje zakres komórek arkusza zawierajacy właściwe dane (zamiast</li> </ul> |  |  |  |  |  |  |  |
|    | wykorzystywanego w zad. 1. zakresu "A1:C10"),                                                                                                    |  |  |  |  |  |  |  |
|    | • drugi parametr określa numer kolumny kolorowanej na żółto (w zad. 1. była to kolumna nr 5).                                                                                                    |  |  |  |  |  |  |  |
|    | W celu wyznaczenia położenia pozostałych obszarów należy przyjąć, że:                                                                                                    |  |  |  |  |  |  |  |
|    | • kolumna kolorowana na zielono znajduje się bezpośrednio za kolumną kolorowaną na żółto,                                                                                                    |  |  |  |  |  |  |  |
|    | • początek obydwu tabelek znajduje się w tym samym wierszu, w którym zaczynają się dane, pierwsza tabelka umieszczana jest po jednej kolumnie odstępu od kolumny pokolorowanej na zielono a druga tabelka po jednej kolumnie odstępu od tabelki pierwszej.                                                                                                    |  |  |  |  |  |  |  |
|    | Uwaga!                                                                                                    |  |  |  |  |  |  |  |
|    | Zakresy dla tabel można utworzyć wykorzystując własność Resize obiektu Range (patrz <i>Wykład 01 slajd 17, str. 32</i> materiału <i>Ćwiczenia 01</i> ).                                                                                                    |  |  |  |  |  |  |  |
| 5b | Makro Zad5b wywołuje makro Zad5a przygotowując arkusz dla zakresu z danymi "A1:C10" i numeru kolumny kolorowanej na żółto równego 5.                                                                                                    |  |  |  |  |  |  |  |
| 6а | Makro Zad6a tworzy wyrażenia pozwalające na wyznaczenie w pierwszych komórkach kolumny<br>w kolorze żółtym i zielonym odpowiednio wartości średniej i odchylenia standardowego z<br>pierwszego wiersza zakresu z danymi.                                                                                                    |  |  |  |  |  |  |  |
|    | Uwaga!                                                                                                    |  |  |  |  |  |  |  |
|    | Obliczenia należy przeprowadzić wykorzystując odpowiednie wyrażenia (średnią oblicza funkcja: ŚREDNIA albo w angielskiej wersji językowej funkcja AVERAGE, odchylenie standardowe oblicza                                                                                                    |  |  |  |  |  |  |  |

|    | w polskiej wersji językowej oblicza funkcja: ODCH.STANDARD.PRÓBKI albo w angielskiej                                                                                                |
|----|----------------------------------------------------------------------------------------------------|
|    | wersji językowej funkcja STDEV.S). Przykłady zapisywania wyrażeń można znaleźć na str. 32 i                                                                                         |
|    | <i>37</i> materiału <i>Ćwiczenia 01</i> . W wyrażeniach najwygodniej jest posłużyć się adresowaniem xlR1C1 (adresowanie omówione na <i>str. 31</i> materiału <i>Ćwiczenia 01</i> ). |
| 6b | Makro Zad6b to zmodyfikowane makro Zad6a, które utworzone w zad.6a wyrażenia przypisuje całej kolumnie żółtej i zielonej.                                                           |

## Zadania do dodatkowe

Makro Zad6c to zmodyfikowane makro Zad6b, które zapisuje wyrażenia liczące średnią i 6c odchylenie standardowe wykorzystując dwa parametry: • pierwszy parametr reprezentuje zakres komórek arkusza zawierający właściwe dane (zamiast wykorzystywanego w zad. 1. zakresu "A1:C10"), • drugi parametr określa numer kolumny w której zapisywane jest wyrażenie obliczające wartość średnia. Wyrażenia można przypisać posługując się własnościami FormulaR1C1 lub Formula oraz Address obiektu Range (patrz str. 31, 32 i 37 materiału Ćwiczenia 01). Uwaga! Parametr reprezentujący numer kolumny może być wykorzystany w wyrażeniu w podobny sposób jak w przykładzie poniżej. Sub example61() Dim k As Integer k = 3Range("B1").FormulaR1C1 = "=SUM(RC[1]:RC[" & k & "])" End Sub Wyrażenie "=SUM (RC[1]:RC[" & k & "])" po podstawieniu za k wartości 3 daje napis: "=SUM(RC[1]:RC[3])" więc w komórce B1 zostanie zapisane wyrażenie sumujące wartości trzech kolejnych komórek na prawo od B1 (RC[1] to komórka o jeden na prawo czyli C1, RC[3] to komórka o trzy na prawo czyli E1). Operator & występujący w wyrażeniu służy do łączenia tekstów. W rozważanym tutaj przykładzie do tekstu "=SUM (RC [1] : RC [" dodawany jest tekst "3" (Excel automatycznie zamienia wartość liczbowa 3 na tekst "3") oraz tekst "])". W przykładzie poniżej tworzony jest zakres k (tzn. 3) komórek, odczytywany jest adres zakresu relatywnie do komórki B1, w komórce B1 zapisywane jest wrażenie. Sub example62() Dim k As Integer, a As String, r As Range k = 3Set r = Range("B1").Cells(1,2).Resize(1, k) a = r.Address(rowAbsolute:=False, ColumnAbsolute:=False, RelativeTo:=Range("B1")) Range("B1").Formula = "=SUM(" & a & ")" End Sub

Ćwiczenia02

| 6d | Makro Zad6d wywołuje makro Zad6c przygotowując wyrażenia dla zakresu z danymi "A1:C10" i w kolumnach 5-tej i 6-tej.                                                                                                    |
|----|----------------------------------------------------------------------------------------------------|
| 7a | Makro Zad7a zapisuje wyrażenia obliczające parametry w tabelach zbiorczych (przygotowanych w przez makro Zad4b). Makro ma dwa parametry:                                                                                                    |
|    | <ul> <li>pierwszy parametr reprezentuje zakres komórek arkusza zawierający kolumnę żółtą lub zieloną<br/>(na pierwszym rysunku kolumna E lub F),</li> </ul>                                                                                                    |
|    | • drugi parametr reprezentuje komórki tworzące tabelkę zbiorczą (tabelka <i>Karta X średnia</i> lub <i>Karta S</i> ).                                                                                                    |
|    | Po wykonaniu makra komórka opisana jako <i>CL</i> powinna zawierać wyrażenie liczące średnią z zakresu przekazanego w pierwszym parametrze makra, komórki <i>LCL</i> i <i>UCL</i> powinny zawierać wyrażenia zawierające średnią odpowiednio pomniejszoną i powiększoną o 3 odchylenia standardowe obliczone z zakresu przekazanego w pierwszym parametrze makra. |
| 7b | Makro Zad7b wypełnia obydwie tabelki zbiorcze wykorzystując podobnie jak makro Zad5a dwa parametry:                                                                                                    |
|    | • pierwszy parametr reprezentuje zakres komórek arkusza zawierający właściwe dane (zamiast wykorzystywanego w zad. 1. zakresu "A1:C10"),                                                                                                    |
|    | • drugi parametr określa numer kolumny kolorowanej na żółto (w zad. 1. była to kolumna nr 5).                                                                                                    |
|    | Makro dwukrotnie wywołuje makro Zad7a przekazując w pierwszym wywołaniu kolumnę kolorowaną na żółto i pierwszą tabelkę a w drugim wywołaniu kolumnę zieloną i drugą tabelkę. Zakresy należy wskazywać posługując się tą samą strategią co w makrze Zad5a.                                                                                                    |
| 7c | Makro Zad7c wywołuje makro Zad7b przygotowując wyrażenia dla zakresu z danymi "A1:C10" i numeru kolumny z policzonymi średnimi (kolumna nr 5).                                                                                                    |